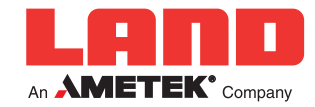

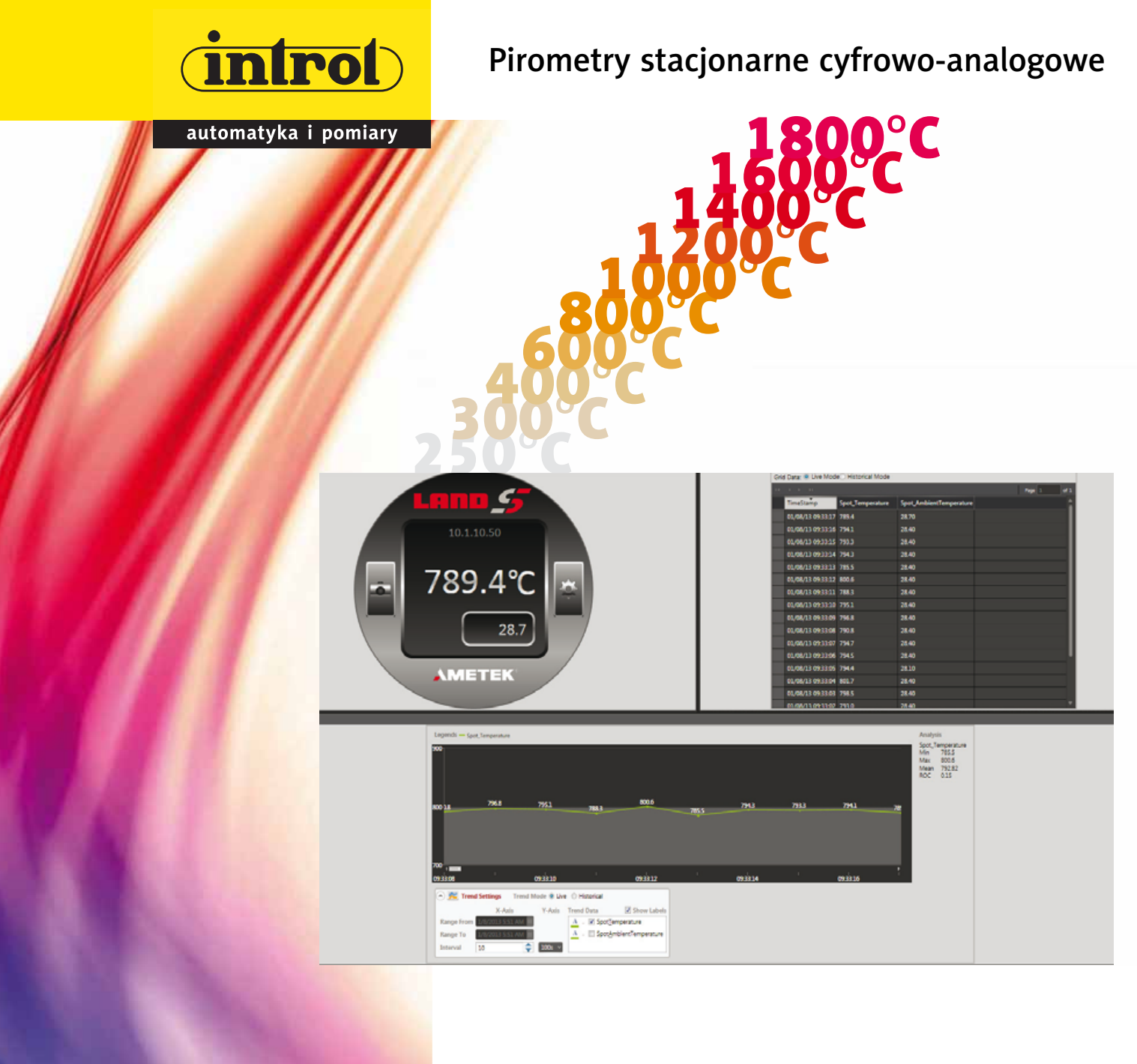

# **SPOT VIEWER**

Oprogramowanie do konfiguracji, obsługi kamery, rejestracji i archiwizacji danych z pirometrów **SPOT** 

Przedsiębiorstwo Automatyzacji i Pomiarów Introl Sp. z o.o. 40- 519 Katowice, ul. Kościuszki 112 tel. +48 32 789 00 20, fax +48 32 789 00 10 e-mail: pirometry@introl.pl

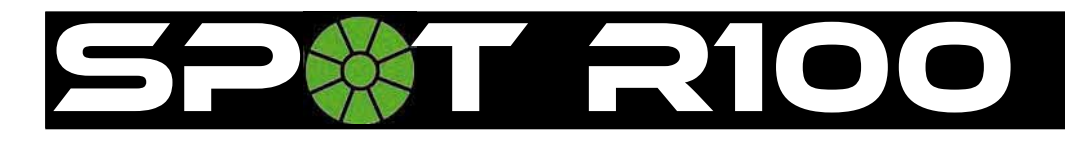

## Czym jest SPOT Viewer?

LAND SPOT Viewer jest programem obsługowym opartym na PC, który umożliwia podłączenie, skonfigurowanie oraz uwidocznienie danych z pirometru SPOT.

Oprogramowanie SPOT Viewer komunikuje się z pirometrem SPOT poprzez komunikację Modbus TCP/IP. Aby nawiązać połączenie wystarczy skonfigurować połączenie sieciowe pomiędzy pirometrem a komputerem PC (ustawienie adresów IP).

SPOT Viewer jest kompatybilne z systemem Microsoft Windows XP, Vista, 7 & 8, 32, lub 64 bit.

### Jak efektywnie wykorzytać SPOT Viewer?

Wyróżniamy pięć podstawowych cech interfejsu SPOTViewer.

**Instrument view (Widok przyrządu)** – to graficzny widok panelu sterowania pirometru SPOT (dokładnie tak jakby użytkownik trzymał pirometr w ręce). Umożliwia odczyt wartości temperatury oraz widok menu konfiguracji, który pozwala zrobić zdjęcie video obiektu mierzonego przez pirometr.

**Grid View (Widok siatki)** – to widok rejestratora danych temperaturowych w porządku data/czas.

**Trend View (Widok trendu)** – to widok odczytów temperatury, również w porządku data/czas.

**Menu Bar (Pasek menu)** – zapewnia dostęp do dodatkowych opcji takich jak Datalogger (Rejestrator Danych) i User Management (Zarządzanie wieloma użytkownikami).

**Status Bar (Pasek stanu)** – pokazuje przegląd połączeń systemu i wyświetla wiadomości o błędzie w przypadku awarii.

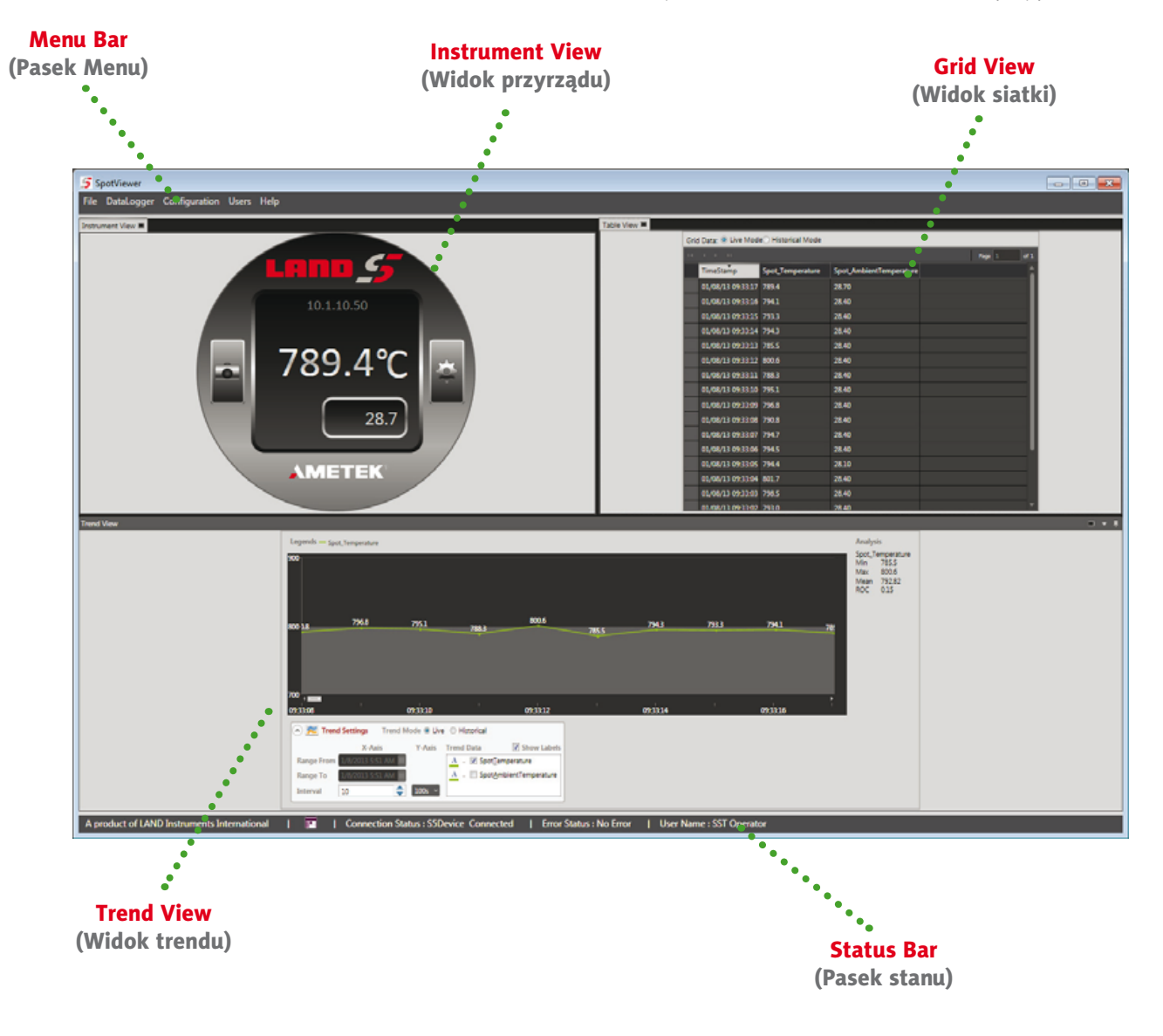

#### www.introl.pl

w przemyśle niezastąpieni

# Cechy i korzyści

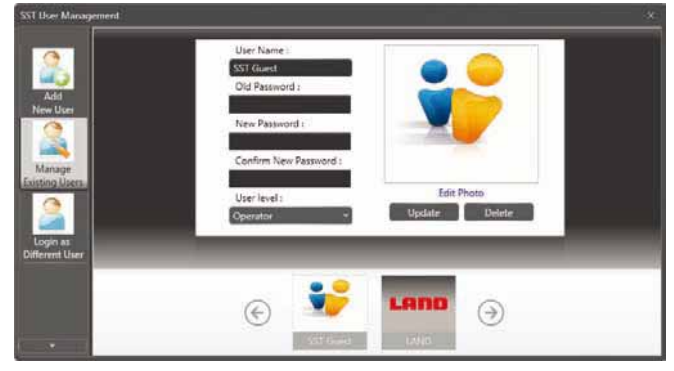

#### **Target Temperature Display**

Wyświetlacz temperatury obiektu mierzonego Wyświetlacz temperatury bieżącej.

#### **Image Capture Button**

Przycisk przechwytywania obrazu Przycisk przechwyty-

wania obrazu, po naciśnięciu przechwyci i wyświetli obraz JPG z wizjera pirometru.

#### **Target Temperature Alarm Status**

Stan alarmowy temperatury

**obiektu mierzonego** •••••• Jeżeli temperatura obiektu mierzonego albo temperatura przyrządu dochodzi do stanu alarmowego (np. wysoka temperatura obiektu, przekroczona temperatura pracy przyrządu itd.), wtedy ramka wokół wartości temperatury pokazana jest na czerwono.

#### **User Management**

10.1.10.50

380.1

**AMETEK** 

Zarządzanie wieloma użytkownikami

Wyróżniamy pięć poziomów użytkownika w aplikacji SPOT Viewer: Guest (Gość), Operator (Operator), Supervisor (Nadzorca), Plant-Engineer (Inżynier zakładu) i Administrator (Administrator). Poziomy te są ustawiane w czasie tworzenia nowego użytkownika poprzez konto Administratora, który ma najwyższy poziom dostępu. Możliwe jest dodanie nowych użytkowników w dowolnym czasie z koniecznym poziomem dostępu do aplikacji.

**IP Address** 

Adres IP

#### Menu Access Button

Wyświetla adres IP przyrządu.

Przycisk dostępu menu Przycisk dostępu menu otwiera Menu ustawień, co pozwala na uwidocznienie i aktualizację ustawień systemu.

#### Instrument Temperature Display

Wyświetlacz temperatury przyrządu Wskazuje wewnętrzną temperaturę czujnika.

#### Instrument Temperature Alarm Status

Stan alarmowy temperatury przyrządu

Stan alarmowy jest wskazany przez strzałkę graficzną:

- strzałka skierowana w dół wskazuje niską temperaturę obiektu mierzonego albo przyrządu
  strzałka skierowana w górę wskazuje stan alarmu wysokiej temperatury obiektu mierzonego
- albo przyrządu.

#### **Trend View**

Widok trendu

Umożliwia podgląd trendu w jednym z dwóch sposobów: Live Mode (Tryb bieżący) – wyświetla bieżący trend danych temperaturowych z przyrządu.

Historical Mode (Tryb historyczny) – pozwala użytkownikowi na uwidocznienie zapisanych danych. Ich zakres jest wybierany na podstawie daty i czasu.

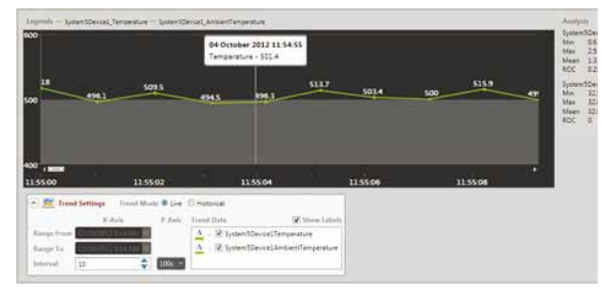

#### **Trend Analysis**

Analiza trendu

Dla każdego trendu temperatury dokonuje się analizy statystycznej, aby obliczyć wartość minimalną, średnią, maksymalną, oraz szybkość zmiany.

#### www.introl.pl

Oprogramowanie do konfiguracji, obsługi kamery, rejestracji i archiwizacji danych z pirometrów SPOT

3

SPOT VIEWER

#### **Grid View**

Widok siatki

Widok siatki (tabeli) dla wartości pomiarowych.

- Live Mode (Tryb bieżący) siatka automatycznie aktualizuje się z danymi bieżącej temperatury z przyrządu.
- Histórical Mode (Tryb historyczny) pozwala użytkownikowi na wybór i uwidocznienie zarejestrowanych danych. Jeżeli widok siatki wprowadza najpierw tryb historyczny, wyświetlone są wszystkie dane, które obecne są w pliku log (danych). Zakres zapisanych danych wyświetlonych w siatce może zostać wybrany przez utworzenie filtrów dla danych w każdej kolumnie tabeli.

Jeżeli wartość temperatury nie jest udostępniona dla danej daty i czasu, wtedy jest to wskazane w siatce.

| Grid Da           | ta: O Live Mode  | C Historical Mode |
|-------------------|------------------|-------------------|
| TimeStamp         | Spot_Temperature | Spot_Ambient      |
| 10/10/12 12:01:33 | 959.7            | 93.20             |
| 10/10/12 12:01:32 | 959.7            | 93.20             |
| 10/10/12 12:01:31 | 959.9            | 93.20             |
| 10/10/12 12:01:30 |                  | 93.20             |
| 10/10/12 12:01:29 | 959.9            | 93.20             |
| 10/10/12 12:01:28 | 960.1            | 93.70             |
| 10/10/12 12:01:27 | 959.9            | 93.20             |
| 10/10/12 12:01:26 | 959.4            | 93.20             |
| 10/10/12 12:01:25 | 959.2            | 93.20             |
| 10/10/12 12:01:24 |                  | 93.70             |
| 10/10/12 12:01:23 | 959.5            | 93.20             |
| 10/10/12 12:01:22 | 959.5            | 93.70             |
| 10/10/12 12:01:21 | 959.9            | 93,70             |
| 10/10/12 12:01:20 | 960.6            | 93.70             |
| 10/10/12 12:01:19 | 960.3            | 93.20             |

| TimeStamp 8      | Spot_Temperature | T | Spot_Amblent  |
|------------------|------------------|---|---------------|
| 10/10/12 12:10:1 | 1 959.5          |   | Not Available |
| 10/10/12 12:10:1 | 1 959.5          |   | Not Available |
| 10/10/12 12:10:1 | 0 959.9          |   | Not Available |
| 10/10/12 12:10:1 | 0. 959.9         |   | Not Available |
| 10/10/12 12:10:0 | 9 960.4          |   | Not Available |
| 10/10/12 12:10:0 | 9 950,4          |   | Not Available |
| 10/10/12 12:10:0 | 8 960.4          |   | Not Available |
| 10/10/12 12:10:0 | 8 960.4          |   | Not Available |
| 10/10/12 12:10:0 | 7 960,4          |   | Not Available |
| 10/10/12 12:10:0 | 7 960.4          |   | Not Available |
| 10/10/12 12:10:0 | 6 959.9          |   | Not Available |
| 10/10/12 12:10:0 | 6 959.9          |   | Not Available |
| 10/10/12 12:10:0 | 5 959.5          |   | Not Available |
| 10/10/12 12:10:0 | 5 959.5          |   | Not Available |
| 10/10/12 12:10:0 | 4 959.9          |   | Not Available |

Tryb bieżący

Tryb historyczny

#### **Thermometer Settings Menu**

Menu ustawień pirometru

Menu ustawień pozwala Państwu na uwidocznienie i aktualizację ustawień pirometru SPOT. (*Uwaga: jeżeli użytkownik zarejestrowany jest w systemie jako Guest (Gość), wtedy nie będzie miał dostępu do tego menu*). Menu jest rozmieszczone na kilku ekranach z kartami o następujących nagłówkach:

- Info Informacja
- Settings Ustawienia
- I/O We/Wy
- Network Sieć (informatyczna)
- Focus Ogniskowa
- Alarms Alarmy
- Time Functions Funkcje czasu
- Advanced Zaawansowane

### Status Bar

Pasek Stanu

Pasek Stanu przedstawia następujące informacje o stanie:

| Connection Status             | Bieżący stan komunikacji                                                                                                    |
|-------------------------------|----------------------------------------------------------------------------------------------------|
| (Stan Połączenia):            | przyrządu                                                                                                    |
| Error Status<br>(Stan Błędu): | Jeżeli błąd występuje w czasie<br>uruchomienia programu, pasek stanu<br>uwidoczni się jako czerwony z wyświetlonym<br>opisem błędu |
| User Name                     | Nazwa aktualnie zalogowanego                                                                                                    |
| (Nazwa użytkownika):          | użytkownika                                                                                                    |

Poprzez kliknięcie w pasek stanu możliwy jest również dostęp do konfiguracji IP przyrządu lub powrót do domyślnego widoku programu.